# Inscription individuelle Marche pour le Phare

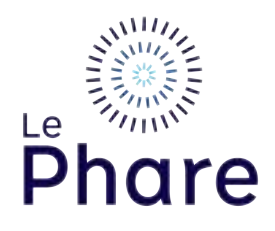

Voici le mode d'emplois pour vous inscrire de façon individuelle pour créer votre propre page de levé de fond associé à la Marche pour le Phare.

Pour de plus amples informations, contactez : nmelano@phare-lighthouse.com

## **Header Title**

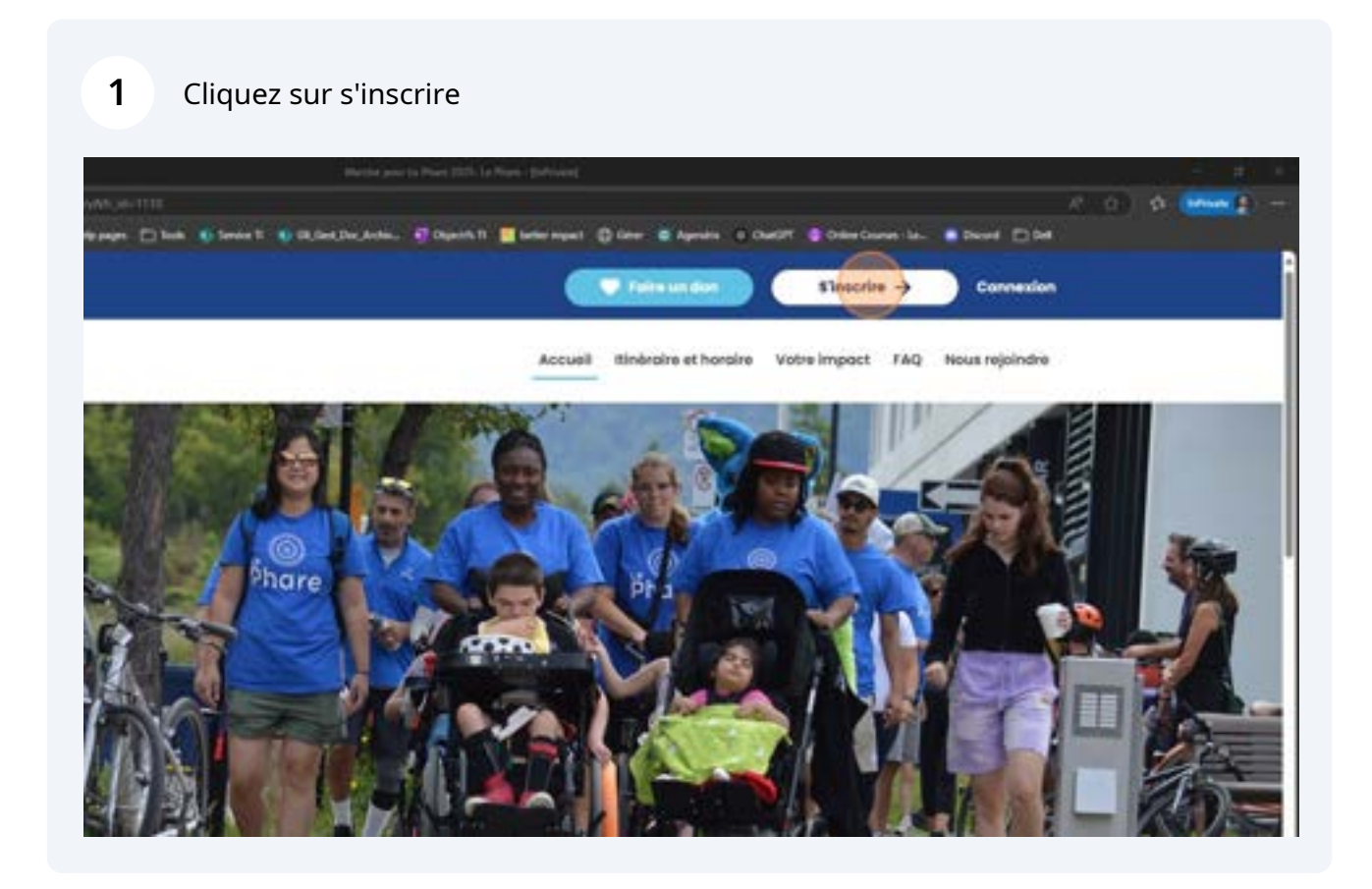

2 Choisir l'option "Je veux participer à titre individuel"

|                                       | oindre a une equipe ou en creer une                           |  |
|---------------------------------------|---------------------------------------------------------------|--|
| Les utilisateurs connus doiver        | nt d'abord ouvrir une session!                                |  |
| Remarque :Pour réactiver votre équipe | e de l'an demier, vous devez d'abord ouvrir une session,      |  |
| Nom de l'équipe:                      |                                                               |  |
| Choisir une entreprise oxistonite     | ~                                                             |  |
|                                       | RECHERCHER UNE ÉQUIPE                                         |  |
|                                       |                                                               |  |
|                                       |                                                               |  |
| the shift                             | site creer une equipe   Je veux participer o title individuel |  |
| Je dé                                 |                                                               |  |
| Je dê                                 |                                                               |  |

| 1-2-3-4-5                                                         |
|-------------------------------------------------------------------|
| Formulaire d'inscription                                          |
| Porcours de 30 km     La Marche pour la Phans - parceurs de 30 km |
| Darcours de 10 km                                                 |
| Parcours de 1 km<br>La Marche pour Le Phare - parcours de 1 km    |
| 1000.00 \$                                                        |
| Objectif personnel sugginit: 1000.00 \$                           |

### 4 Entrez le montant de l'objectif souhaité

|   | La Marche pour Le Phare - parcours de 30 km                    |
|---|----------------------------------------------------------------|
|   | Parcours de 10 km                                              |
| 0 | Parcours de 1 km<br>La Marche pour Le Phare - parcours de 1 km |
|   | Disjectif personnel suggleti: 1000.00 \$                       |
|   | Voulez-vous faire un dan personnel à votre propre compagne?    |
|   | Montant du don:                                                |
|   | Je souhaite que mon don soit anonyme.                          |

5 Si vous désirez faire un don de départ, l'inscrire dans la case prévu à cet effet

| Objectif personnel suggine: 1 000,00 B                      |
|-------------------------------------------------------------|
| Voulez-vous faire un don personnel à votre propre compagne? |
| Montant du don:                                             |
| Voulez-vous lier votre participation à une entreprise?      |
|                                                             |

Si vous faites un premier don, vous aurez le choix de le garder publique ou anonyme ainsi de l'afficher publiquement ou non.

| Voulez-vous faire un don personnel à votre propre comp        |
|---------------------------------------------------------------|
| Montant du dan:                                               |
| De souhaite que mon don sait anonyme.                         |
| Oui, vous pouvez afficher publiquement le montant de mon dan. |
| Voulez-vous lier votre participation à une entreprise?        |
|                                                               |

7 Il est possible de lier votre participation à une entreprise. \*À noter que lier une participation à une entreprise cumulera vos fonds levés à la somme de l'entreprise choisie, que ce soit en tant qu'individu ou une équipe.\*

| Je souholte que mon don soit anonyme.     Oul, vous pouveit afficher publiquement le montant de mon don.     Voulez-yous lier votre participation à une entreprise?     Choise une voleur extentante     Intraer une nouveille entreprise |  |
|----------------------------------------------------------------------------------------------------|--|
| S'inscrire →                                                                                                    |  |

6

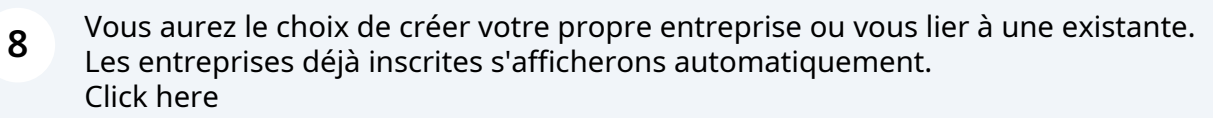

| Je souhalte que mon don soit anonyme.                         |  |
|---------------------------------------------------------------|--|
| Out, vous pouver afficher publiquement le montant de mon don. |  |
| Voulez-vous lier votre participation à une entreprise?        |  |
| Choisir une voleur existante                                  |  |
| O Choise une voieur existonte                                 |  |
|                                                               |  |
|                                                               |  |
| S'inscrire →                                                  |  |
|                                                               |  |
|                                                               |  |
| Je souhaite que man don soit anonyme.                         |  |
| Oui, vous pouvez afficher publiquement le montant de mon don. |  |
|                                                               |  |
| Voulez-vous lier votre participation à une entreprise?        |  |
| Choisir une voleur existente                                  |  |
|                                                               |  |
|                                                               |  |
|                                                               |  |
| S'inscrire →                                                  |  |
|                                                               |  |

**9** Dans le cas ou vous ne souhaitez pas vous lier à une entreprise, désélectionner l'option.

| Out, yous pouver afficher publiquement le monitant de monitant     out yous pouver afficher publiquement le monitant de monitant     voulez-vous lier votre participation d'une entreprise?     Optione existantes     Intrer une nouvelle entreprise | Montonit du doni                                                                                            |
|----------------------------------------------------------------------------------------------------|----------------------------------------------------------------------------------------------------|
| Voukez-vous lier votre participation à une entreprise?                                                                                                    | Oui, vous pouver officher publiquement le montant de mon dan.                                               |
|                                                                                                    | Voulez-vous lier votre participation à une entreprise?  Diptions existantes  Entrer une nouvelle entreprise |
|                                                                                                    |                                                                                                    |

| <b>10</b> Cliquez sur "Étape suivante"                                                           |         |
|--------------------------------------------------------------------------------------------------|---------|
|                                                                                                  |         |
| halte que mon don soit anonyme.                                                                  |         |
| us pouvez officher publiquement le montant de mon don.                                           |         |
| lier votre participation à une entreprise?                                                       | ulvonte |
| S'inscrire →                                                                                     |         |
| © 2024 Le Phore. Enfonts et Famílies. Numéro d'enregistrement de l'organisme : 87808 9721 990001 |         |
|                                                                                                  |         |

11 Si vous avez participer dans les années précédentes, il est possible d'utiliser votre compte existant. Dans le cas ou vous avez oublié vos informations de connexions, vous pouvez en faire la demande en cliquant dans l'encadré orange.

| ()-                           | Accueil Itinéraire et horaire Votre impact FAQ Nous rejoindre       |
|-------------------------------|---------------------------------------------------------------------|
| rtilisateur<br>Étope suivante | Utilisateur existant<br>Nom dutilisateur<br>Mot de passe :          |
| Indenta                       | Envoyez-moi mes informations d'ouverture de session<br>par courtiel |

12 Si vos anciens identifiants ne sont pas reconnus ou c'est votre première participation, veuillez cliquer sur l'étape suivante d'un nouvel utilisateur.

| Marche<br>Phare    | Accueil Itinéraire et honaire Votre impac                                                                                   |
|--------------------|----------------------------------------------------------------------------------------------------|
| (                  | 1-2-3-4                                                                                                    |
| Nouvel utilisateur | Utilisateur existant<br>Nom dutilisateur :<br>Not de passe :<br>Ouvrir une session<br>Envoyez-moi mes informations d'ouvert |
| Étape précédente   |                                                                                                    |

**13** Entrer vos informations dans les champs du formulaire d'inscription.

| Inscri                                                    | iption                       |
|-----------------------------------------------------------|------------------------------|
| Veuillez complèter le formulaire d'inscription ci-dessous |                              |
| Informations personnelles                                 |                              |
| Prinom * Nom                                              | *                            |
| Rue 1:                                                    | Rue 2 :                      |
| Ville/villoge :                                           | Province / État :            |
| Code postoi / code 20P :                                  | Conoda                       |
|                                                           | na anakan das telefenteena i |

**14** Faire le choix si vous souhaitez recevoir une notification par courriel lorsqu'un don est effectué sur votre campagne et si vous souhaitez recevoir des nouvelles du Phare.

| Je souhaite recevoir un o                                                           | sumelloniquun don est effec <mark>tue en mon nom.</mark> |                             |
|-------------------------------------------------------------------------------------|----------------------------------------------------------|-----------------------------|
|                                                                                     |                                                          |                             |
| Out Jaimerais recevoir de                                                           | s courriels du Phare                                     |                             |
| Out Jamerois recevoir de                                                            | s cournels ou Phare                                      |                             |
| Création de votre com                                                               | s cournels du Phare                                      |                             |
| Création de votre com                                                               | pte                                                      | * Répéter le mot de posse : |
| Création de votre com                                                               | * Mot de passe :<br>d 6 PF caractères                    | * Répéter le mot de posse : |
| Création de votre com<br>Nom d'utilisateur :<br>14 M classifier<br>Étape précédente | Mot de passe :<br>C & Pr prochere                        | * Répéter le mot de posse : |

15

Finalisez votre compte en inscrivant : Un nom d'utilisateur (qui sera utiliser pour vous connecter et non votre courriel) Votre mot de passe (en confirmant celui-ci)

| INTEL                                                                                                    | Canada                         |                     |
|----------------------------------------------------------------------------------------------------|--------------------------------|---------------------|
| webmestregiphare-lighthouse.com           Image: souhaite receivoir un courriel lorsqu'un don est effect           Image: souhaite receivoir des courriels du Phare | * 5147875093<br>ué en mon nom. |                     |
| Création de votre compte<br>Nom d'utilisateur : Mot de par<br>Ret d'annester<br>Étops précédents                                                                    | 200 : *                        | Répéter le mot de p |
|                                                                                                    | S'inscrire →                   |                     |

#### 16 Une fois terminer, continuer en cliquant sur "étape suivante"

| compte |            | • [ |                | • |  |
|--------|------------|-----|----------------|---|--|
|        | S'inscrire | • → | Etope sulvante |   |  |

**17** Pour terminer votre compte, il vous faudra accepter les conditions émises par le Phare. Vous avez une version imprimable de disponible selon vos besoins.

|           | Received in Section 2010 Strategy and Section 2010                                                                                                    | Contract of the local division of the local division of the local |
|-----------|----------------------------------------------------------------------------------------------------|----------------------------------------------------------------------------------------------------|
|           | an Dimension Dangge Dime & band () shinda balan Bingarit () Marayar () ma y again Dimer () bandana an () band Dime                                                                                                    |                                                                                                    |
| -         | Renonciation Interior Interior Interior Interior                                                                                                    |                                                                                                    |
|           | Avant toute action, vouilles line atentivement les règles nettives à l'organisation d'une collecte de tants pour Le Phane.<br>Toute utilisation du logo du Phane duit être opprisuée per un membre de nette équipe.                                                                                                    |                                                                                                    |
|           | Le mare in autome poi la terra di accume di accumente de concolacion de porte a porte a porte a serio e personali de collecte de fonde anomen e<br>une exulte personne :<br>"Rotre personnel ne erra en autur con responsable de la serio de billets file à une activité de collecte de fonde regensale per un<br>lieres |                                                                                                    |
|           | Le Phare n'accorde aucune avance de fonde et ne parero aucuns fran lée à une activité de collecte de fonde.<br>Le Phare n'est par responsable des engagements (monétaires ou autres) pris par l'organisateur ou le comité organisateur d'une<br>activité de l'inoncervent.                                               |                                                                                                    |
|           | L'organisme se dégage stanc de toute responsabilité ou action en justice télé à la terue de l'événement.<br>Le Prase ne recherche pas de partie paroie ou de commanditaires pour les événements.                                                                                                    |                                                                                                    |
|           | American                                                                                                    |                                                                                                    |
| Games and |                                                                                                    |                                                                                                    |

### **18** Click "Marche pour Le Phare 2025: Aperçu de l'inscription- Le Phare"

| Aper<br>rregistré l'utilisateur.                                                                                                    | çu de votre inscription            |                           |
|----------------------------------------------------------------------------------------------------|------------------------------------|---------------------------|
| Igiphare-lighthouse.com<br>ae Mont-Royal est<br>JC HTY DA1<br>Vous serez redirigé vers la première pa<br>d'inscription. Vos informations d'enregis<br>trées. | ge du<br>trement ont               | 0.00 5                    |
| muter                                                                                                    | Compléter l'inscription mecrire un | membre de votre entouroge |

| 19                    | Un résumer de vos informations d'ins<br>compléter.                                                                                    | scription sera d | isponible une fois le tout                       |
|-----------------------|----------------------------------------------------------------------------------------------------|------------------|--------------------------------------------------|
|                       | Si une information est erronée, il vou<br>démarche.                                                                                   | s faudra annule  | er et recommencer la                             |
|                       | Si vous êtes satisfaits, vous pouvez ch                                                                                               | oisir "compléte  | er l'inscription"                                |
|                       | (1)-(2                                                                                                    | )-(3)- 🖪         |                                                  |
| Vous                  | Aperçu de v                                                                                                    | otre inscript    | ion                                              |
| [ Mo<br>proc<br>été e | difier ] Vous serez redirigé vers la première page du<br>cessus d'inscription. Vos informations d'enregistrement ont<br>enregistrées. | Don              | 0,00 \$<br>Inscrite un membre de votre entourage |
| -                     | ¢″in                                                                                                    | eoriro d         |                                                  |

20 Si tout est conforme, une confirmation d'inscription vous apparaîtra ainsi qu'une confirmation au courriel associé. Vous pourrez ainsi accéder à votre centre du participant.

| Marche                                      | Accueil itinéraire et horaire Votre impact #J |
|---------------------------------------------|-----------------------------------------------|
|                                             | perçu de votre inscription                    |
| Merci de vous être enregistré(e) avec March | e pour Le Phare 2025!                         |
| Anercu de l'enregistrement                  |                                               |
| Aperça de l'enregistrement                  |                                               |
|                                             | Type de participation :                       |
|                                             | Parcours de 10 km                             |
|                                             |                                               |

Votre centre du participant regroupe 3 sections :

#### 21 L'accueil : Portail principal

- 1. Personnalisation de votre page personnelle
- 2. Raccourci rapide à la messagerie
- 3. Configuration de l'objectif de levée de fond

|       |                                                                                                    |                                                        | at Contex (Selfrinde)                        |                                                                |
|-------|----------------------------------------------------------------------------------------------------|--------------------------------------------------------|----------------------------------------------|----------------------------------------------------------------|
| + 0 0 | 3                                                                                                    | 2 (1997) - 1997 (1997) - 1997 (1997)                   |                                              |                                                                |
| 6 4   | Chalidan Per Citta Citada an Citta                                                                                                    | nan Dink Winner Willingschille. B                      | Ogenti 2 🛄 anterinanti 🗍 Direr 🕷 Agentis     | s + Oad07: ≩ Dele Dane IA. ● Numf [] 84                        |
|       | Marche pour La Phane 2020<br>                                                                                                    | net genoment, recept des sources à outer famile et à c | n ann gun aillein ing naine, norget its carb | (Second Construct of some soft programs                        |
|       | Et mantenant?                                                                                                    | 1                                                      | Activité récente                             | 4                                                              |
|       | O foreigned with page printmettin<br>Mercentalistic with Page personality and, and holder satisfies                                                                   | to names our cost adocted are finds pour onto          | Wash (Rev) per Marche paur (J. 19            | um (tit)                                                       |
|       | The second second second second                                                                                                    | 2                                                      | Contacts                                     | 2                                                              |
|       | O Aparte des contents au success à parte de contente d'al                                                                                                    | teresel parameteria sub totas são 🖉                    | Maak mitters pass and we grant the or        | mes.                                                           |
|       | <ul> <li>Designs of capital<br/>Mail classes interval accurate and the set of the set of all<br/>intervals that classes are used when its called its hads.</li> </ul> | ann Annan in à nine canne Cannan a' 2                  |                                              |                                                                |
|       | O Remarke on Analysis                                                                                                    | 2                                                      |                                              |                                                                |
|       | O Tokan un regel?<br>Toka and allest the in outer regel? Proved was been as                                                                                           | alge(Ppia literal) 3                                   |                                              |                                                                |
|       | Progets de votre campagne de financement                                                                                                    | 3                                                      | Page personnelle                             | 5                                                              |
|       | 1.00                                                                                                    |                                                        | Adresse UPS, de page personente              | ormelie ;<br>w Oxfordinge Oxfordit Deslage processing, pr. 110 |
|       |                                                                                                    |                                                        |                                              |                                                                |

22 La case configurer votre page personnelle est un accès rapide qui vous permet de changer votre titre de page ainsi que le contenu du message que vous souhaitez s'y voir. Un éditeur de texte simple vous permettra de personnaliser votre contenu.

Une fois les modifications enregistrées, il faut cliquer sur annuler pour retourner à la page principale.

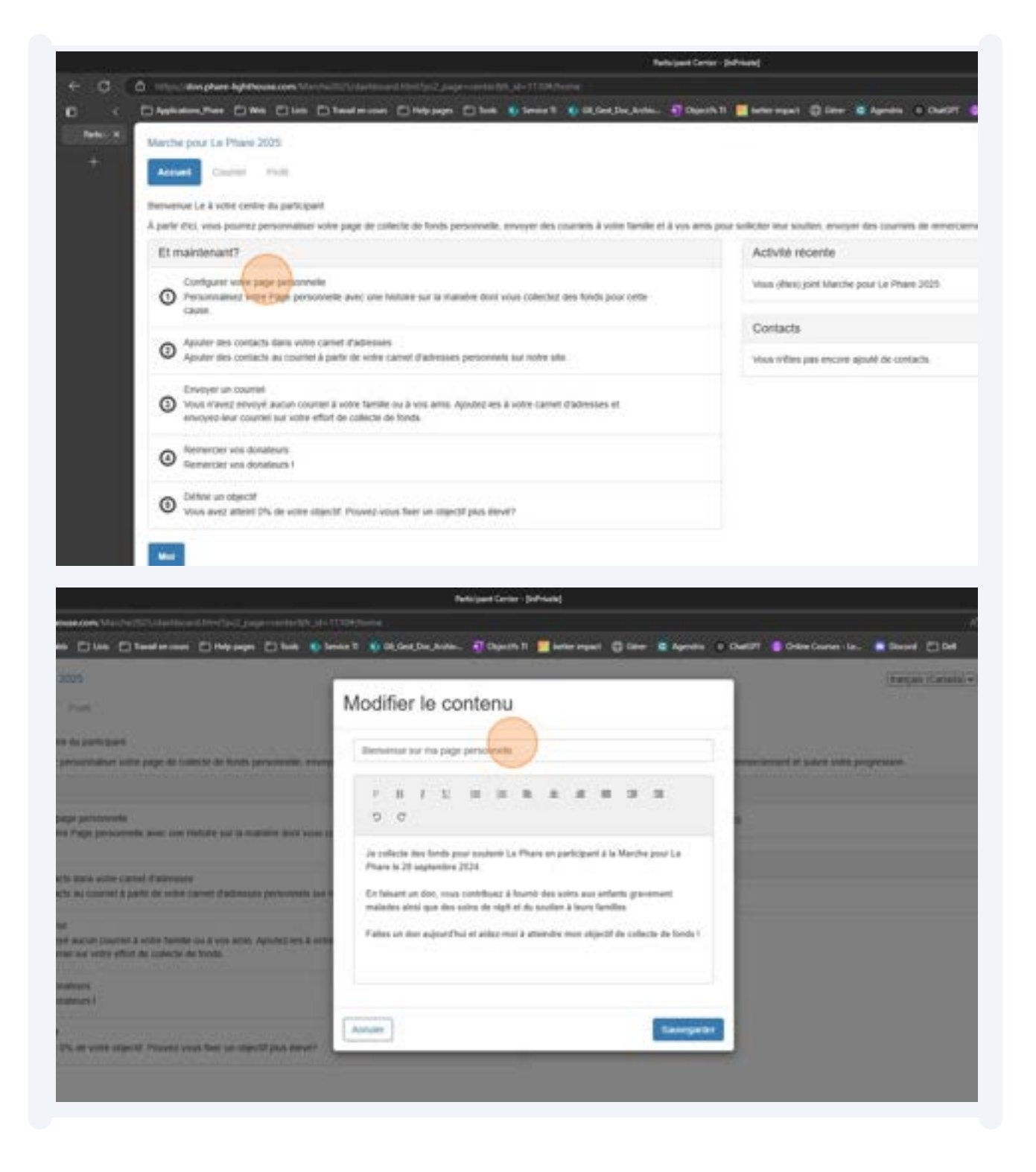

|                                                                                                    | Participant Center - BolPrints]                                                                                                    |
|----------------------------------------------------------------------------------------------------|----------------------------------------------------------------------------------------------------|
| 🖅 👌 inga <b>angka katanan</b> kanalikin titu kanalikin tertak                                                                                                    | Himburg                                                                                                    |
| ( Dhahatim,Peer Dille Dille Directories Different Dille 61                                                                                                    | lenie 1 🔹 Okland Decksten. 📲 Dipositi 3. 🔳 beiter separt. 🖨 Giner 🗷 Apariter in: Daniff. 🛢 Deber Dec                                                                                                    |
| Australia and La Phan 2025                                                                                                    |                                                                                                    |
|                                                                                                    | Modifier le contenu                                                                                                    |
|                                                                                                    |                                                                                                    |
| Disnertor Le à vitre tenter du participant                                                                                                    | Institute solution of page                                                                                                    |
| A game and some powerst personnament some page till somettin för forde personnelle, erson                                                                                                    | The over the second second sec |
| Et martmart?                                                                                                    | · 3 / 5 8 8 8 8 8 8 8                                                                                                    |
| Configurer soller page personalitie                                                                                                    |                                                                                                    |
| Canal Andrews                                                                                                    | Je synhecte das fonds pour soudietir La Phane en participant à la Marche pour Le                                                                                                    |
| Auster des sortauts dess vehr cannet d'adresses                                                                                                    | Balin is 28 septembre 2024                                                                                                    |
| Apular des contacts au course à parte de unite canter d'adenses performen sur                                                                                                    | En falkant un den, vous contribuez à lournir des soins aux enfants pravement.<br>matades ainsi que des sains de right et du soudiet à leurs families.                                                                                                    |
| Competition taxanti                                                                                                    | l'altes un don mijmerthal et aldez ensi à atteindre neur objectif de collecte de fonds I                                                                                                    |
| employed which there and a some which as possible to the the                                                                                                    |                                                                                                    |
| Conference on Assessed                                                                                                    |                                                                                                    |
| Theorem art west domainary (                                                                                                    | · · · · · · · · · · · · · · · · · · ·                                                                                                    |
| Contrast and integral                                                                                                    | Mexile                                                                                                    |
| <ul> <li>Was and shart 2% to sine algorit Provide you had an algorit pay event.</li> </ul>                                                                                                    |                                                                                                    |
| and the second second se                                                                                                    |                                                                                                    |
|                                                                                                    |                                                                                                    |
| for a second second second second second second second second second second second second second second second                                                                                                    |                                                                                                    |
|                                                                                                    | 3                                                                                                    |
| at is remain that may be                                                                                                    |                                                                                                    |
| Merch die donner pour Teidliem 2025 die La marche pour is Phare II                                                                                                    | Concession of the local division of the local division of the loca |
|                                                                                                    |                                                                                                    |
| advected descented of a                                                                                                    |                                                                                                    |
| or server, Apparture and a solide                                                                                                    |                                                                                                    |
|                                                                                                    |                                                                                                    |
| 1                                                                                                    |                                                                                                    |
|                                                                                                    |                                                                                                    |
| Average of the second second s | Constant of the second second s                                                                                                    |
| And the set of sea 1 and a 12.                                                                                                    |                                                                                                    |
|                                                                                                    |                                                                                                    |
|                                                                                                    |                                                                                                    |
| Page personnels                                                                                                    |                                                                                                    |
| Advesse URL de                                                                                                    | page personnale:                                                                                                    |
| al sec or                                                                                                    |                                                                                                    |
| Tave                                                                                                    | Nuble to press.                                                                                                    |
| Beneficier sur rise pa                                                                                                    |                                                                                                    |
| er Corps                                                                                                    |                                                                                                    |
|                                                                                                    |                                                                                                    |

23 L'outil relié au contact (2), envoyer un courriel (3) et remercier vos donateurs (4) est une messagerie courriel intégrée pour remercier ou communiquer avec vos contacts.

Même si une personne contribue à votre cause, les informations de l'individu ne sont pas disponibles. Cette personne doit être ajouter manuellement à travers l'ajout de contact pour bénéficier de la messagerie à son plein potentiel.

| Contrast Long                                                                                                    |                                                                                                |                                                                                                    |
|----------------------------------------------------------------------------------------------------|------------------------------------------------------------------------------------------------|----------------------------------------------------------------------------------------------------|
| Benvenue Le à votre centre du participar                                                                                                    | r.                                                                                             |                                                                                                    |
| À parte deci, vous pourrez personnation                                                                                                    | one page de collècte de fonds personnelle, enveyer des courter                                 | s à vane familie et à vos anns pour soliciter leur kouhen, envoyer des course                                                                                                    |
| Et maintenant?                                                                                                    |                                                                                                | Activite récente                                                                                                    |
| Configurar votre page personnel<br>Personnalisec votre Page person<br>caune.                                                                                                    | e<br>nelle avec, une haltoire sur la manière dont vous colècter, des fis                       | Visus (Mess) joint Marche pour Le Pho                                                                                                    |
| Alcular des contacts dans votes                                                                                                    | and Calman                                                                                     | Contacts                                                                                                    |
| O Aguter tes contacts au courted a                                                                                                    | parte de actes cantel d'adresses personnels sur nôte site.                                     | Must rithes pas encore apodé de cor                                                                                                    |
| Sweyer un counted<br>Usus maxes enviryel aucun count<br>envoyed-leux counted sur votre et                                                                                                    | el à votre famile ou à vos anns. Apadez les à votre camet d'adre<br>fait de collecte de fonds. | nium et                                                                                                    |
| Remercier vos donateurs                                                                                                    |                                                                                                |                                                                                                    |
| Bemender vos donaleurs (                                                                                                    |                                                                                                |                                                                                                    |
| O Défine un objectif                                                                                                    | and design of the local state of the second state of the second                                |                                                                                                    |
| Progrés de votre campagne d                                                                                                    | Trancement<br>Destroises Division Data (Destroit )                                             | Notifier Integent         Page personnelle           Reinigent Conser - pithinent         Integent Conser - pithinent           Note Conser - pithinent         Integent Conser - pithinent           Note Conser - pithinent         Integent Conser - pithinent           Note Conser - pithinent         Integent Conser - pithinent           Note Conser - pithinent         Integent Conser - pithinent           Note Conser - pithinent         Integent Conser - pithinent                                                                                                    |
| Progres de votre campagne d<br>C                                                                                                    | e Truncement<br>                                                                               | Number Traperty         Page personnelle           Techquer Conser (physical)         Techquer Conser (physical)           Versity of the physical (pt. Three, physical)         Technologies           Const Dec Andreau         Charachi, 11         Technologies         Technologies           Const Dec Andreau         Charachi, 11         Technologies         Technologies         Aprintic           Const Dec Andreau         Technologies         Technologies         Aprintic         Aprintic                                                                                                    |
| Progrés de votre campagne d<br>Austre Aufdresson V<br>Name Dar La Plane 2005<br>Course Paul La Plane 2005<br>Course Plane<br>Response of trees<br>Baseline                                                                                                    | Tous les contacts                                                                              | Bester Laguett         Page personnelle           Bester Dever - phranel         Bester Dever - phranel           Bester Dever - phranel         Bester Dever - phranel           Rest Dever Dever - phranel         Bester Dever - phranel           Rest Dever Dever - phranel         Bester Dever - phranel           Rest Dever Dever - phranel         Bester Dever Dever - phranel           Rest Dever Dever - phranel         Bester Dever Devev Devever Dever Dever Dever Devevever Dever Dever Dever |
| Progrés de votre campagne d<br>Concess despter lajablesences<br>Nationalités Des Divis Divis Divis<br>Nationalités Des Divis Divis<br>Desenarie<br>Messages encepts                                                                                                    |                                                                                                | Number Langent         Page personnelle           Redupent Cover - polyanty            Statut Statut            Redupent Cover - polyanty            Statut Statut            Redupent Cover - polyanty            Redupent Cover - polyanty <td< td=""></td<>                                                                                                    |
| Progrés de votre campagne d<br>Destruction phane Authinessacion i face<br>Pagebalance, Phane 2005<br>Santine pour La Phane 2005<br>Santine<br>Resource et phane<br>Resource et phane<br>Resource et ph |                                                                                                | Number Taigent     Page personnelle       Reinigent Concert (phylosof)     Reinigent Concert (phylosof)       Name School (phylosof)     Important (phylosof)       Reinigent School (phylosof)     Important (phylosof)       Name School (phylosof)     Important (phylosof)       Name School (phylosof)     Important (phylosof)                                                                                                    |
| Progrés de votre campagne d<br>Antipagne Auférences en la<br>Antipagne Dur La Plane 2005<br>Contracta<br>Messages encepta<br>Contacta                                                                                                    |                                                                                                | Restaure         Page personnelle           Restaure Cover-polyany            Restaure Cover-polyany                                                                                                    |
| Progrés de votre campagne d<br>Descrite des des de votre campagne d<br>Descrite pour La Phase 2005<br>Contracts<br>Descrite de votre campagne d<br>Descrite de votre campagne d<br>Descrite de votre de votr                                                                                                    |                                                                                                | Restaure         Page personnelle           Restaure Green - Johney            Restaure Green - Johney                                                                                                    |
| Progrés de votre campagne d<br>Compter Autonomente<br>Participante Dans 2005<br>Contacts<br>Contacts<br>Contacts<br>Jamas enviget per contrel<br>Jamas enviget per contrel                                                                                                    |                                                                                                | Baseline Laiguest         Page personnelle           Refugeet Genor: (bithang)         Refugeet Genor: (bithang)           Refugeet Genor: (bithang)         Refugeet Genor: (bithang)           Refugeet Genor: (bithang)         Refugeet Genor: (bithang)           Refugeet Genor: (bithang)         Refugeet Genor: (bithang)           Refugeet Genor: (bithang)         Refugeet Genor: (bithang)           Refugeet Genor: (bithang)         Refugeet Genorie           Refugeet Genorie         Refugeet Genorie           Refugeet Genorie         Refugeet Genorie           Refugeet                                                                                                    |
| Progrés de votre campagne d<br>Composé de votre campagne d<br>Nambe Deut La Pharé 2005<br>Composé de Vote de la Composé<br>Ressages encepts<br>Contacts<br>Tous les contacts<br>Jamas encoré per course<br>Ressant le suit                                                                                                    |                                                                                                | Restaure Lagurett     Restauret Concer- polyanet     Rest Schoolscole     Rest Schoolscole     Rest Schoolscole     Rest Schoolscole     Schoolscole     Rest Schoolscole     Schoolscole     Schoolscole     Rest Schoolscole     Schoolscole                                                                                                    |
| Progrits de votre campagne d<br>Dependent Automation de la compagne d<br>Dependent Der Automation de la compagne de la compagne de                                                                                                    |                                                                                                | Baseline Laguestion         Page personnelle           Behaviore         Behaviore         Behaviore           Sectore         Behaviore         Behaviore         Behaviore                                                                                                    |

| Bernenue Le à votre centre du participa<br>À parte dui, vous pourrez personnaisser                                  | d<br>voltre piege de collècte de                        | tords personnelle, enveyer des courses à votre familie et à vos aves pour s | sulicter leur soulien, envioer des courtets de remerc                          |
|----------------------------------------------------------------------------------------------------|---------------------------------------------------------|-----------------------------------------------------------------------------|--------------------------------------------------------------------------------|
| Et maintenant?                                                                                                    |                                                         |                                                                             | Activité récente                                                               |
| Configurer votre page persone<br>Personnaliseg votre hage person<br>cause                                           | n<br>melle avec une histoire s                          | ur la manafer dunt visus collector; des fands paul cette                    | Visus (ibies) puri Marche pour Le Pitare 2025                                  |
| Aunter des contacts dans vonn                                                                                       | cartet d'adresses                                       |                                                                             | Contacts                                                                       |
| <ul> <li>Ageuter des contacts au countel</li> </ul>                                                                 | à parte de volve carvel d                               | adresses personnels sur noter alte                                          | Vous rièles pas encore aputé de contacts.                                      |
| <ul> <li>Enveyer un courtei</li> <li>Vois intavez enveyé aucun court<br/>envejed eur courtei sur solte e</li> </ul> | er à votre familie ou à vo<br>fort de collecte de fonds | s arms. Agoutez les à volve cannet d'adresses et                            |                                                                                |
| O Senerciar in sectors                                                                                              |                                                         |                                                                             |                                                                                |
| Define un object?     Vois avez attent D% de soller of                                                              | gest Power voes her                                     | um objectif plas devict                                                     |                                                                                |
| -                                                                                                    |                                                         |                                                                             |                                                                                |
| Progrès de votre campagne d                                                                                         | e financement                                           | Modilia folget#                                                             | Page personnelle                                                               |
| 30.00                                                                                                    |                                                         | 81,000.00                                                                   | Adresse URL de page personnelle :<br>Imps non plans lightnase concide 71001/10 |
| Badges                                                                                                    |                                                         |                                                                             | Titre<br>Inacrie son litre de page                                             |
|                                                                                                    |                                                         |                                                                             |                                                                                |
| Messlages etwoyes                                                                                                   |                                                         | het                                                                         |                                                                                |
| Contacts                                                                                                    |                                                         | 🖬 incluie un message personnalità De gun cagit 47                           |                                                                                |
| Teus les contants                                                                                                   | a                                                       |                                                                             |                                                                                |
| Jamais pryced par counter                                                                                           | 0                                                       |                                                                             |                                                                                |
| Desicit de suivi                                                                                                    |                                                         |                                                                             |                                                                                |
| Denatours ton remotoes                                                                                              |                                                         |                                                                             |                                                                                |
| Dunamurs                                                                                                    |                                                         |                                                                             |                                                                                |
| Non-donateurs                                                                                                    | 0                                                       |                                                                             |                                                                                |
|                                                                                                    |                                                         |                                                                             |                                                                                |
|                                                                                                    |                                                         |                                                                             |                                                                                |
|                                                                                                    |                                                         | Phare                                                                       |                                                                                |
|                                                                                                    |                                                         |                                                                             |                                                                                |
|                                                                                                    |                                                         | Predmantadam & Danaser                                                      |                                                                                |
|                                                                                                    |                                                         | Contraction and Contraction Contraction                                     |                                                                                |

| Internation phase high the assures the standing | UdarNiner(LHIntSyr2.pa | ge-serte (m. st-11724)   | CH Conversion  | Constraints     | el, pl. su  | N. J. Charl | and, through |       |  |
|-------------------------------------------------|------------------------|--------------------------|----------------|-----------------|-------------|-------------|--------------|-------|--|
|                                                 | atanismas 🖾 Malaysagan | Die Steart               |                | an anti-        | 47 mar      | 68 🔳        | -            | 0.000 |  |
| Warshe pour La Phare 2025                       |                        |                          |                |                 |             |             |              |       |  |
| Land Courter Park                               |                        |                          |                |                 |             |             |              |       |  |
|                                                 | _                      |                          |                |                 |             |             |              |       |  |
| Composed an metalogic                           |                        | Désémphanni i Bégaive    | iks diference  | a ladiet same a | ernant pare | une virgun  | 9.1          |       |  |
| Justice .                                       |                        |                          |                |                 |             |             |              |       |  |
| Messages enveyes                                | 0                      | Cranet of models         |                |                 |             |             |              |       |  |
| 2019-2010                                       |                        | Set.                     |                |                 |             |             |              |       |  |
| Contacts                                        |                        | S inclusion on message p | encernativel D | contropt-       | 87          |             |              |       |  |
| Tous les curtacts                               |                        | 10 10 10 IN              |                | 10 10           | 1.00        |             |              |       |  |
| Jamais etwork par cound                         |                        |                          |                |                 |             |             | -            |       |  |
| Beson ite suid                                  |                        |                          |                |                 |             |             |              |       |  |
| Perindents into contention                      |                        |                          |                |                 |             |             |              |       |  |
|                                                 | -                      |                          |                |                 |             |             |              |       |  |
| Donamors                                        | 0                      |                          |                |                 |             |             |              |       |  |
| Allow Records to 1                              |                        |                          |                |                 |             |             |              |       |  |
| NUC-DODARDEL                                    |                        |                          |                |                 |             |             |              |       |  |

# **24** Définir votre objectif de campagne (5) vous permet de modifier votre objectif en cours de route.

Vous avec accès à une barre de suivi en temps réel des fonds amassés et la flexibilité d'ajuster votre objectif afin d'atteindre celui-ci ou voir de le sur passer !

En cliquant sur modifier l'objectif, vous pourrez ajuster le montant. Celui-ci est aussi afficher sur votre page de collecte

| Description counteries<br>Vocan reveale enviropé aucuan counterie à actore familie ou à voix amis. Apoulargiles à unitre cameil d'adresses et<br>enviroped eour countert sur voites effort de collecte de fondà. |                                                                                   |
|----------------------------------------------------------------------------------------------------|-----------------------------------------------------------------------------------|
| Remercier vos donateurs     Remercier vos donateurs                                                                                                    |                                                                                   |
| Defere un objectif     Voul avez affect D% de votre objectif. Pouvez-vous fixer un objectif plus élevé?                                                                                                    |                                                                                   |
|                                                                                                    |                                                                                   |
| Progrés de votre campagne de financement Nulatur faunte                                                                                                    | Page personnelle                                                                  |
| \$1.000.00                                                                                                    | Adresse URL de page personnelle :<br>https://doi.plane.ignhouse.com/de/Tk/Orr/lag |
|                                                                                                    | Titre                                                                             |
| Badges                                                                                                    | insche son litre de page                                                          |
| es batges sont des choses amusantes que vous pouver gagner.                                                                                                    | Corps<br>Merci de denner pour l'édition 2025 de La marche po                      |
| Dons personnels                                                                                                    | Photos/vidéo                                                                      |
|                                                                                                    |                                                                                   |

| es contachs dans votre camet d'adresses                                                                                                    |                                                                                   |                                                                                                    |
|----------------------------------------------------------------------------------------------------|-----------------------------------------------------------------------------------|----------------------------------------------------------------------------------------------------|
| is contacts au countel à partir de votre canvit d'adresses personnels sur notes site.                                                                                 | Vous niltes                                                                       | pau encore apuéé de contacte.                                                                                     |
| un counteil<br>etal envoyo aucun counteit à votre tamite su à vos anns. Apoutez-les à votre cannet d'adresses<br>leur countei aux votre effort de colecte de tonde.   | 5 et                                                                              |                                                                                                    |
| e voe donateurs<br>e sos donateurs i                                                                                                    |                                                                                   |                                                                                                    |
| robjectif<br>z atlenet D% de solve objectif. Provieta veus fixer un objectif plus dervit?                                                                             |                                                                                   |                                                                                                    |
| votre campagne de financement                                                                                                    | Page per                                                                          | somele                                                                                                    |
|                                                                                                    | Adresse L<br>51.000.00                                                            | URL de page personnelle :<br>nam ightnoss constellieTROP/Orgin/TROp-101/T844kgg-personalité_sd=1110               |
|                                                                                                    | Titre<br>muche son                                                                | tor de page                                                                                                    |
| e des choses amusantes que vous pouvez gagner                                                                                                    | Corps<br>Ment de den                                                              | mer pour friedtum 2025 de La manche pour le Phane II                                                              |
| neis                                                                                                    | Photos/V                                                                          | 1860                                                                                                    |
| w.                                                                                                    |                                                                                   |                                                                                                    |
| an den plan lythone son V - I - I - I - I - I - I - I - I - I -                                                                                                    | Nethiyard Center y<br>1103 Journe<br>nete 3 👔 (dd. Jant Jon, Joches. 🗐 Chandin 11 | affrang<br>Manteringant 🔘 biner 📾 Agenetik 🕢 Dantiff 🐞 Deleva Conserv Le                                          |
| Configure rate page personnelle     Personnalitez white Page personnelle sive: we halosti sin to hannler doel wish of     shake                                       | Modifier l'objectif                                                               |                                                                                                    |
| Appendix des contacts deux voltes partie d'artenness<br>Appendix des contacts de courreit à partie de voltes canvel d'artenness partievoles sur e                     | 1 1000                                                                            | 1                                                                                                    |
| Overger un coacted     When character coarted a status formation is a use area. Aposted we a vote     ansatype war coartest out vote adhust de coalecter de formation | Assure                                                                            | Savegador                                                                                                    |
| Remeran an analysis     Remeran an Analysis                                                                                                    |                                                                                   |                                                                                                    |
| Other an algorith<br>Value and allocal the de-years identif. Proved your flair of objects plue benefit                                                                |                                                                                   |                                                                                                    |
|                                                                                                    |                                                                                   |                                                                                                    |
| Pringing die wehre sametalinge die Branderung                                                                                                    | Control Control of                                                                | Page personnelle                                                                                                  |
|                                                                                                    |                                                                                   |                                                                                                    |
| an.on "                                                                                                    | Li so es                                                                          | Adresse URL de page personnelle :<br>mais van providgeminis concernit (a comage l'inter-militalitage et           |
| 10.00                                                                                                    | 11.000-00                                                                         | Adresse URI, de page personnelle :<br>maximum presidentes commente l'économique fit (per 101 habitage en<br>Titre |

|                                                                                                    | Participant Center - )                                 | HPHHNE                                                                                                    |
|----------------------------------------------------------------------------------------------------|--------------------------------------------------------|----------------------------------------------------------------------------------------------------|
| The state of the second second s |                                                        |                                                                                                    |
|                                                                                                    | ula 📭 Server 11 🔮 Gligari (Doc,Anton - 🦉 Gligari fi 11 | ette ingel () bler () Aprelo () Chatch () Orler County 3a                                                                                                    |
| Configurer voter page percentale<br>Percentalisat only Page percentale avec une basise six to bander a<br>table.                                                                                                    | Modifier l'objectif                                    |                                                                                                    |
| Aposter des contacts dans extre caniel d'adminent                                                                                                    | E 1000                                                 | 4                                                                                                    |
| <ul> <li>Aparte de contects de contente a parte de conte cantel atabititades perso<br/>Environt de content</li> </ul>                                                                                                    |                                                        |                                                                                                    |
| O Vera n'asse sheroit assure course i i vitre therefor na à vite ann. Ajuste<br>mercel i tra course sur vitre situit de compte de from.                                                                                                    | Annae                                                  | Savegalar                                                                                                    |
| O Remember von donationen<br>Rommen der von donationen i                                                                                                    |                                                        |                                                                                                    |
| O College and algoritht<br>Vessel and a labor ON an event adjusted. Phonese social flow an expected phone                                                                                                    | aniat ()                                               |                                                                                                    |
|                                                                                                    |                                                        |                                                                                                    |
| Progrès de votre campagne de financement                                                                                                    | and the second second                                  | Page personnelle                                                                                                    |
|                                                                                                    | 1. NO. 10                                              | Adresse URL de page personnelle :<br>repuise presidentes conservation de la conservation de la conservation de la conservation de la conservation de                                                                                                    |
| 8.20                                                                                                    | , Reporter                                             | Tate                                                                                                    |
| Bahas                                                                                                    |                                                        | Party on The II and                                                                                                    |
| Nelsignet Cone - physics                                                                                                    |                                                        | - • • ×                                                                                                    |
| nir pagne 🖂 Tanka 🚯 Sandra Ta 🚯 Dilland, Dar, Andrea, 🖉 Dilland, M. 🔛 B                                                                                                    | eleranjust () liene 🕿 Agendes () Charlott 🔮 Cha        | er Ganner Ian 📕 Decenti 🕞 Det                                                                                                    |
| Modifier l'objectif                                                                                                    |                                                        |                                                                                                    |
| induner roujeour                                                                                                    |                                                        |                                                                                                    |
| advices percentent in 1                                                                                                    | 1                                                      |                                                                                                    |
| n ann. Agustur ins 8 unter                                                                                                    | Cargany .                                              |                                                                                                    |
|                                                                                                    |                                                        |                                                                                                    |
|                                                                                                    |                                                        |                                                                                                    |
| er mystiftpan Brod?                                                                                                    |                                                        |                                                                                                    |
|                                                                                                    |                                                        |                                                                                                    |
| Bosto Land                                                                                                    | 'age personnelle                                       |                                                                                                    |
|                                                                                                    | Adresse URL de page personnelle :                      | Constant of the local division of the                                                                                                    |
| 81,000,000                                                                                                    |                                                        | The second second second second second second second second second second second second second second second se                                                                                                    |
|                                                                                                    | Titoe                                                  | Contraction of the local division of the local division of the loc |

|                                                                                                    | Party part Lantan - p                    | No. 1                                                                                     |
|----------------------------------------------------------------------------------------------------|------------------------------------------|-------------------------------------------------------------------------------------------|
| A https://douglane.lighthouse.com/his/chi/double-chi/sight-page-cannel/double-chi/sight-page-cannel/double-cannel/double-cannel | title,term                               |                                                                                           |
| Chapterine, Pere Cano Cano Chesterine Cheppen Chen 🌓 5                                                                                                    | even fi 👔 Géléne, Dec, Anton 🔮 Objech fi | 📕 better impact. 🖨 Gibler 🗯 Agentite 💷 Charloff 🔮 China Charlos                           |
| Configurat vote page personnales<br>Provincemental vote Page personnales and new termine for its Papeline durt must<br>passe                                                                                                    | Modifier l'objectif                      |                                                                                           |
| Apolar des contacts dem weite cannot d'ablestes<br>Apoler des contacts au counteil à partir de volte cannot d'adonnes peterveyle ha                                                                                                    | What over the 8 per othe stantift        |                                                                                           |
| Consense per countrel     White therein a sense association countrer a voter families on a size arms, dynamic are a vote     sensepport and countrel our voter effort the complete an tools.                                                                                                    | 1 750                                    |                                                                                           |
| Interventer von databasen     Interventer von databasen                                                                                                    | Lever )                                  | Dargety                                                                                   |
| O Contract on stages of<br>Yours avery allered VPs are value assauld. Proving would filter an stages of plate inevent                                                                                                    |                                          |                                                                                           |
|                                                                                                    |                                          |                                                                                           |
| Prograis de votre campagne de financement.                                                                                                    | Birdhe (Marth.                           | Page personnelle                                                                          |
| 10 H                                                                                                    | 178-86                                   | Advesse URL on page personnelle :<br>Man von press apresse annountil Compage Topp-Hornson |
| Badges                                                                                                    |                                          | Time<br>Ansate and the at page                                                            |

25 Les badges sont une forme de récompense attribué quand certains montants sont atteint.

| <ul> <li>Version many service accurate an other answer on a vision man, reported and a vision cannot be accurate an<br/>inverse insurance has votre effort de calecte de fonds.</li> </ul> |                                                                                  |
|----------------------------------------------------------------------------------------------------|----------------------------------------------------------------------------------|
| Annectar vos docateurs     Renectar vos docateurs (                                                                                                    |                                                                                  |
| Other un objectif<br>view were attend into de volte objectif. Province-voux fixer un objectif plus élevie?                                                                                 |                                                                                  |
|                                                                                                    |                                                                                  |
| Progrès de votre campagne de financement                                                                                                    | Rectage personnelle                                                              |
| 50.00                                                                                                    | Adresse URL de page personnelle :<br>https://doi.org/antoise.com/de/%C011/brgs/7 |
| Barges                                                                                                    | Tibre<br>Hourse son time de page                                                 |
| Les badges sont des choses amutantes que sous pouvez pagner                                                                                                    | Corps<br>Meet is denner pair faillien 2025 de Le marche pair l                   |
| Dons personnels                                                                                                    | Photos/Video                                                                     |
|                                                                                                    |                                                                                  |

26 Les dons personnels sont une liste des individue qui ont donné en votre nom.

Il est possible à cet endroit d'envoyer un courriel automatique aux donateurs inscrits.

| 3) View mavag envoye accur counter a vole famile on a vos arm. Aputez-les a volre camel d'abenses et<br>anvoyez ieur countei sur volte effoit de colecte de foods. |                                                                                   |
|----------------------------------------------------------------------------------------------------|-----------------------------------------------------------------------------------|
| D Remercan vos documents<br>Remercan vos documents I                                                                                                    |                                                                                   |
| D Cetter un abgectif<br>Vous avez atteint d'h de votre objectif. Provinz vous tien un objectif plus élevrit?                                                       |                                                                                   |
| - 19                                                                                                    |                                                                                   |
| rogrès de votre campagne de financement                                                                                                    | Page personnelle                                                                  |
| 0.00 \$750.00                                                                                                    | Adresse URL de page personnelle :<br>Higs han place synhouse constell 75/07/deget |
|                                                                                                    | Titre<br>knome son time de page                                                   |
| en badges sont des choses amusantes que stus pouvez pagner                                                                                                    | Corpá<br>Merit de deres par Tallien 2025 de La marche pour la                     |
| tors personnels                                                                                                    | Photos/Video                                                                      |
| acus das travai                                                                                                    |                                                                                   |

27 "Activité récente" regroupe toutes les actions qui concerne votre page qu'elles soient effectués par vous ou une personne souhaitant vous soutenir.

| Participant Center - j                                                                                                   | idinal .                                                                                    |
|----------------------------------------------------------------------------------------------------|---------------------------------------------------------------------------------------------|
| Merchall (Mathematic Herl Spi2) approximate (N. 4) - 1120/Norm                                                           | R-0                                                                                         |
| in Classiminus Chippen Class Steven & Blackbulking, 60,0001                                                              | belle report 📮 Glev 🖉 Agenina is OueOPT 🔮 Delive Couries - Le 📑 Docord 🖂 Del                |
| Kpet                                                                                                    |                                                                                             |
| daar volte page de collecte de funds personnalie, envoyer des courriers à volte familie et à vos ante po                 | er annecher Inur soudien, envoyer des courriels de remerciement et subvir viche progression |
|                                                                                                    | Activité récente                                                                            |
| onnelle<br>personnelle avec une festuale sur la mambre dont visus-collectez des fonds pour cette                         | Visua (Hers) part Marchel pour Le Phare 2025                                                |
|                                                                                                    | Contacts                                                                                    |
| vore ument if learnses<br>untel à partir de sobre carriet d'adresses personnets aur nobre site                           | Virtus rillims pas encore aputé de contacte.                                                |
| courriel à sobre familie ou à vois arres. Agostez-les à unitre carriet d'adresses et<br>ore effort de collecte de fonds. |                                                                                             |
| tre objectif. Proveta voue feer un objectif plus éleve?                                                                  |                                                                                             |
| ne de financement Middle (dest/                                                                                          | Page personnelle                                                                            |
|                                                                                                    | Adresse URL de page personnelle :                                                           |

**28** Page personnelle est une section plus complète permettant :

• Personnalisé l'URL de votre page de collecte (à noter que celle-ci n'est qu'une redirection, dans la barre de votre navigateur s'affichera toujours avec une formule comme celle-ci avec "TR/DIY/SingleTR?px=1017944&pg=personal&fr\_id=1110")

• Au même titre que configurer votre page personnelle, changer votre titre de page et votre texte de description

• Changer votre photo

| - Ferbigaet Const -  <br>1972 page - particular, plu 11100 horns                                                                                                    | onum – م x<br>۲ (۲) ۵ (۲۰۰۰) –                                                                                                    |
|----------------------------------------------------------------------------------------------------|----------------------------------------------------------------------------------------------------|
|                                                                                                    | The second of the second second secon |
| an offered family of 10.                                                                                                    |                                                                                                    |
| Wodler fulgest                                                                                                    | Page personnete                                                                                                    |
|                                                                                                    | Adresse URL de page personnelle :                                                                                                    |
| \$750.00                                                                                                    | telps volve prave Aperticular complex TALCYV (Single TALQV-12176444pg-personalk8_st=110)                                                                                                    |
|                                                                                                    | Titre Modilier for Lemma<br>microre son thre de junge                                                                                                    |
|                                                                                                    | Corps                                                                                                    |
|                                                                                                    | Menzi die disviser prior Täidliken 2025 die La sinarche prior in Phane 11                                                                                                    |
|                                                                                                    | Photos/Video Miller a jus to milita                                                                                                    |
| Constant and a second second sec | Petcont Cette - Johnson<br>et Dar, Anthen - C Objects 11 Teller report @ Gree & Agentic & Deard - C Objec Courses - La. Deard - D Dat<br>ètres d'adresse URL                                                                                                    |
| e de financentent                                                                                                    | Ectrier une adresse Web personnamete ploa vutre page personnate sur<br>infernetisation pour la fairule et les antes, s'adresse Heb plot contenis<br>es Actes, des Chiffen, ' (bata) et l' (souligenetients), Par denimple, en<br>une, Senti d' este a prisitier d'articher etter agel personnate in<br>rigis Actes dan antes agel personnate conteniste en                                                                                                    |
| 1000.0000                                                                                                    |                                                                                                    |
| Annuar                                                                                                    | Sastyatar                                                                                                    |
|                                                                                                    | Want do insteam provide UKB (in 2022) de La mantina pres to Phase 9                                                                                                    |
|                                                                                                    | Fhotos/Addo                                                                                                    |
|                                                                                                    | SNUML.                                                                                                    |

| un emperat pina denvert | Paramètres d'adresse URL                                                                                                    |                                                                                                    |
|-------------------------|----------------------------------------------------------------------------------------------------|----------------------------------------------------------------------------------------------------|
|                         | Value private criter une adresse Verb persuitratisée pour unite page person<br>facilites au notecessaille pour la familie et les ansi, L'adresse Vieb peur o<br>revolument des leites, des UNINS, L'adresse d'adaptement (L'adresse Vieb peur o<br>samesant (Viter, Smith, it sens possion d'afficher votre page personnelle et<br>samesant thips inten prave lightbours compositione, Smith |                                                                                                    |
|                         | till inne byen statione consister. 190005                                                                                                    | They be a state of the state of the state of |
|                         | Anniny                                                                                                    |                                                                                                    |
|                         | Marij de derere por ficilite                                                                                                    | n 2025 de La mante pour la Phane P                                                                                                    |
|                         | Photos/Video                                                                                                    | Rena ( park in order )                                                                                                    |
|                         |                                                                                                    | Annual Contraction of the International Contraction of the International Contractional Contractionactional Co |
| 0                       | dest and attest the de write starcht. Proved wass then an object pile develop                                                                                                    | Paramètres d'adresse URL                                                                                                    |
| 23                      |                                                                                                    | L'advantation du recouvert a résults                                                                                                    |
| Page                    | ts de votre campagne de financement                                                                                                    | Vous province civier une advesser Held personnationle pour votre page personnelle qua<br>tacilitere sus releventsation pour la familie et les anns. L'advesse Valle peut contenue<br>analisetent des letters, des catelles, l', (catel) et l' caudigamentos, Par contenue, et<br>samuant 'une, peut', à sers passible trafficiere votre page personnelle en<br>annuelles.                                                                                                    |
| / (writer               |                                                                                                    | Annalaset Trips man phase lightnase consignation. Similar                                                                                                    |
| Dadap                   | **                                                                                                    | titip inturi phane Aphthouse convigitur i iraquaje                                                                                                    |
| (Law bar                | ages and the chemic analogical and some power; gapter                                                                                                    | Antar Barrigater                                                                                                    |

| Dona personneta |  |
|-----------------|--|
| Aucun dat Imaak |  |
|                 |  |
|                 |  |
|                 |  |
|                 |  |

Sum mas

| nių pargan 📄 handa 🕡 Samokas T 🚯 Silk Sand, Dac, Andriau 🔮 Digastin. 11<br>uni stapisčit pisa denvišt) | 📕 letteringant. 🙄 Diere 👻 Agendris 🤉 Ondolff 🔮 Ondon Connex-Sa 🖷 Discont. 🗂 Del                                                                                                    |
|----------------------------------------------------------------------------------------------------|----------------------------------------------------------------------------------------------------|
| S790.00                                                                                                | Page personnelle         Adresse URL de page personnelle :         Marines attributer contentioner         Tillne         Inscrite son the de page         Corps         Merdi de dever paul Taillien 3025 de La marche pour le Phase 8         Photos/Video |
| un objectif plus dievel?<br>Michier Prisjant<br>\$750.00                                               | Page personnele Adresse URL de page personnele : Personnele De la constant des un rostel orgite Titre Overe is les des un rostel orgite Titre Overe is les des un rostel orgite                                                                              |
| R.                                                                                                    | Machine statistice de page<br>Coops<br>Marci de derever poor fadilies 3035<br>Photos/Vicibo<br>Photos/Vicibo                                                                                                    |

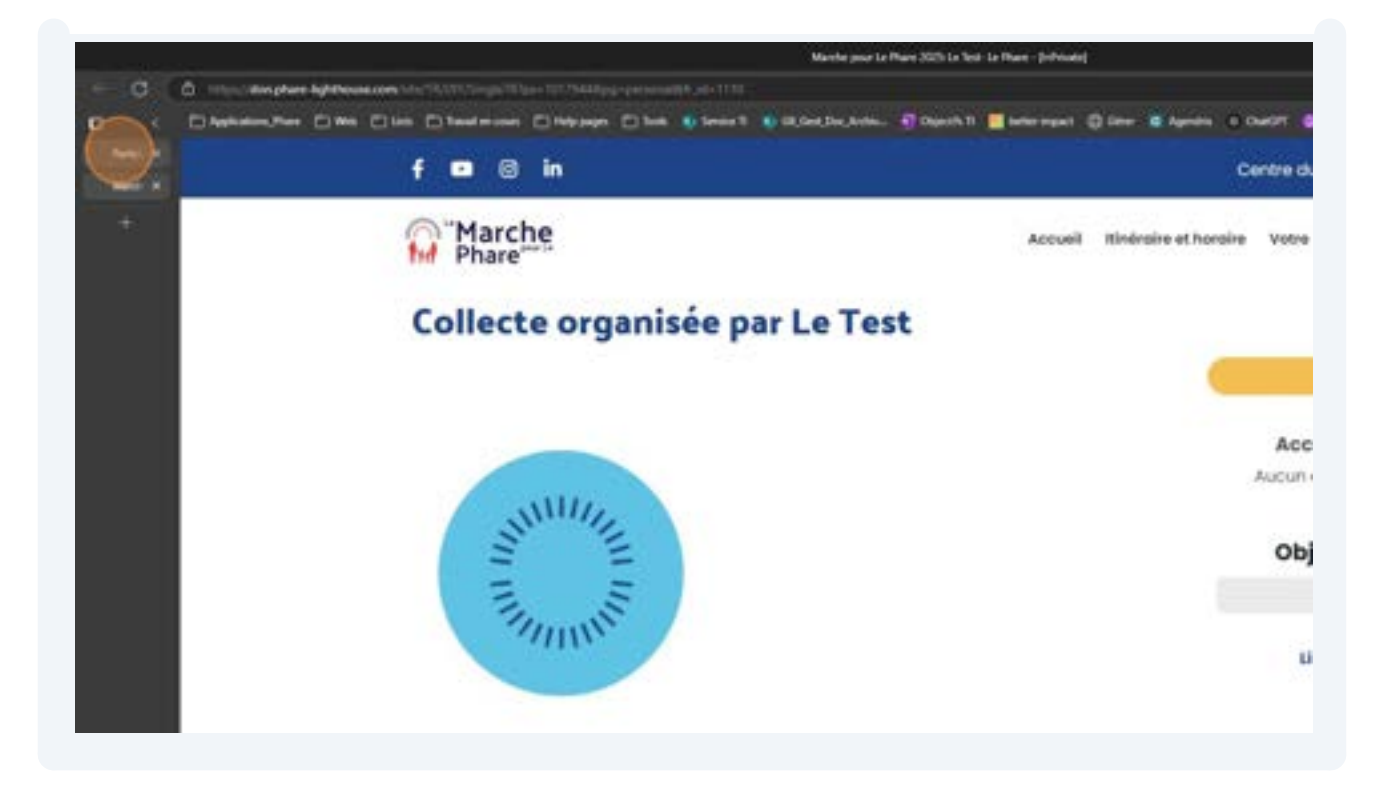

**29** Pour mettre à jour la photo :

- Cliquer sur mettre à jour le média
- Choisir votre média

• Ajuster celui-ci avec le zoom ou les flèches de rotation

#### Sauvegarder

Si le média a une erreur d'affichage (comme dans l'exemple ici), recommencer règlera fortement le problème, sans quoi il serait préférable de changer de média.

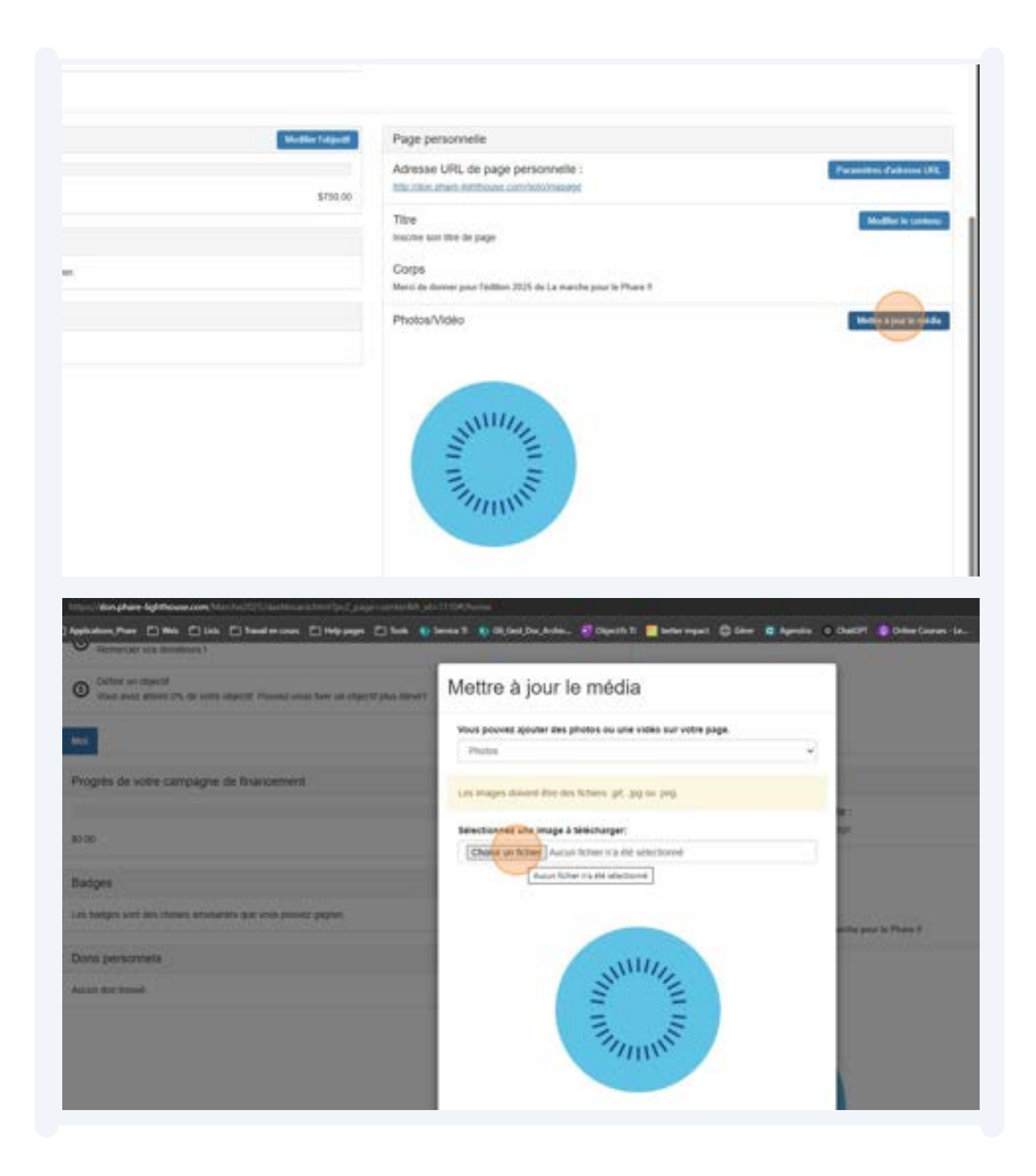

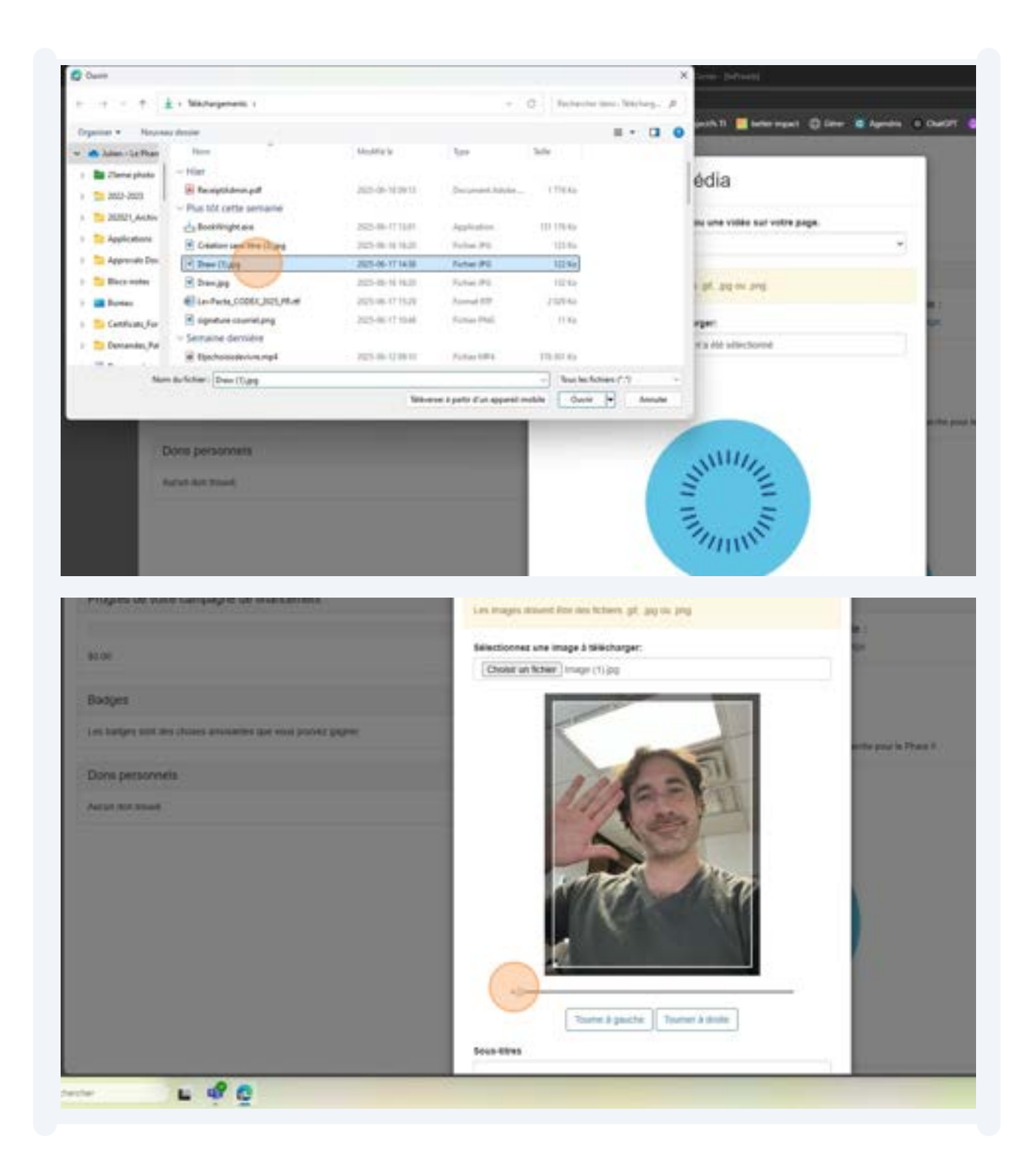

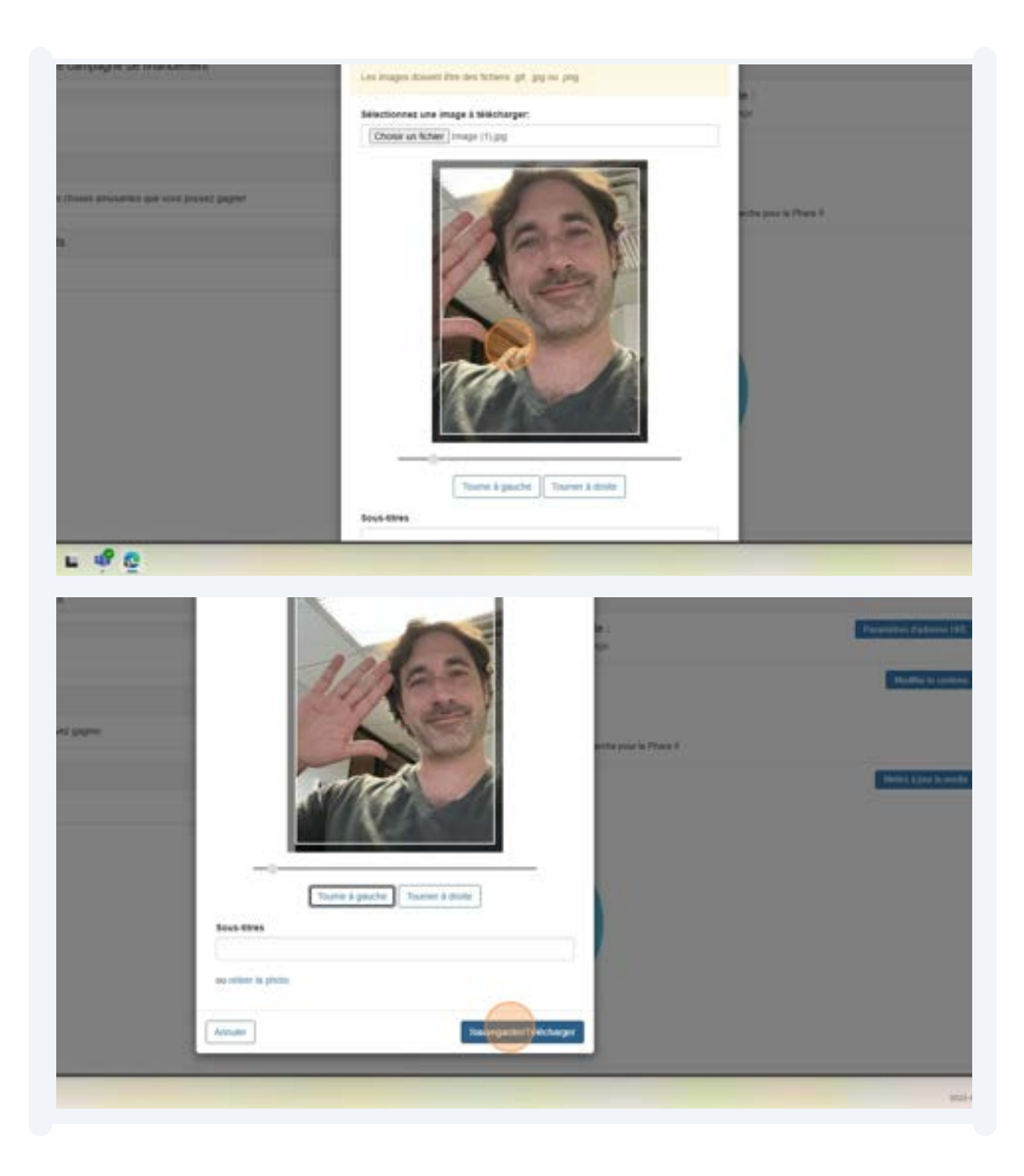

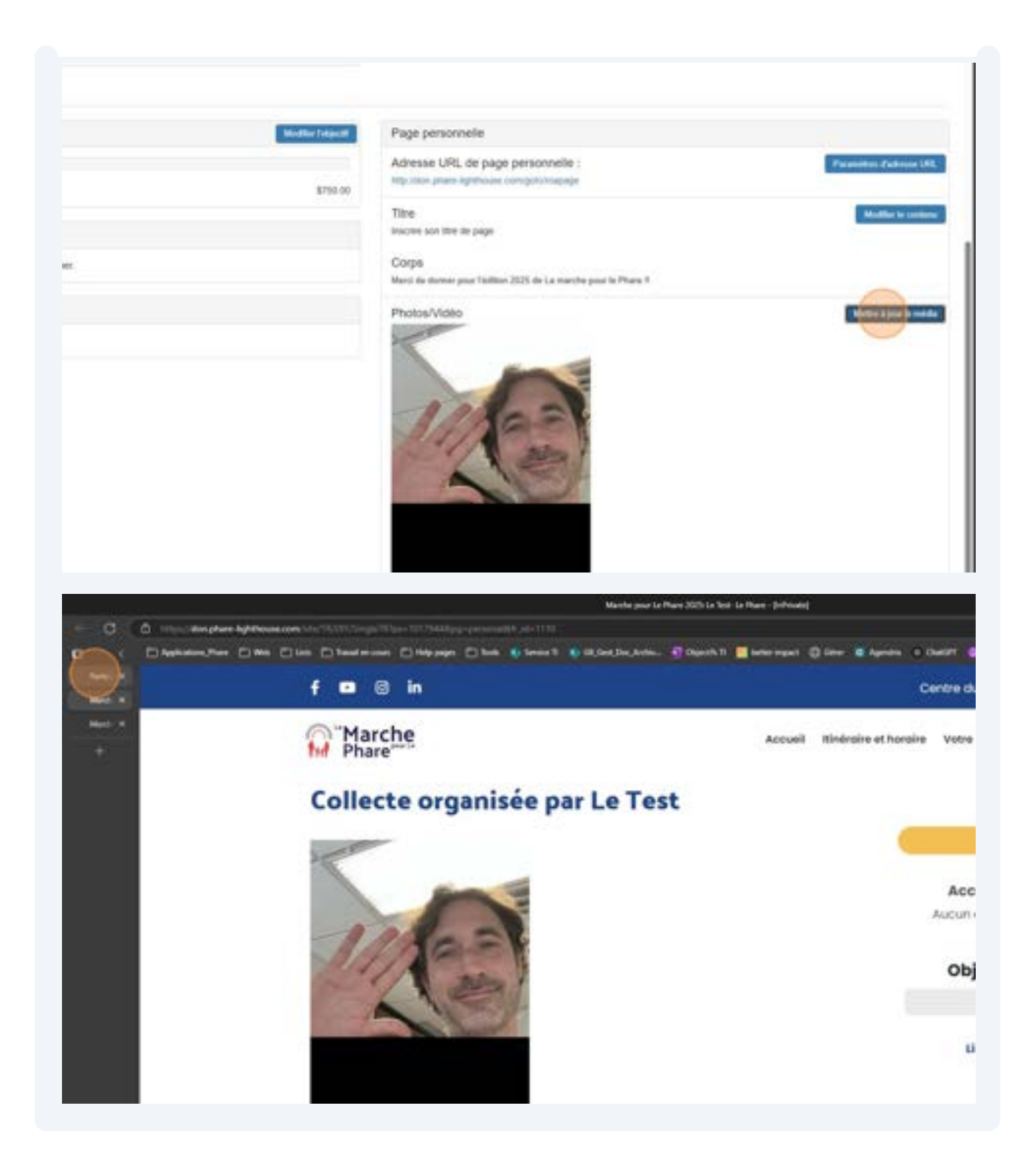

**30** Cliquez sur la page générale de la marche, cliquer sur le lien au dessus de la page

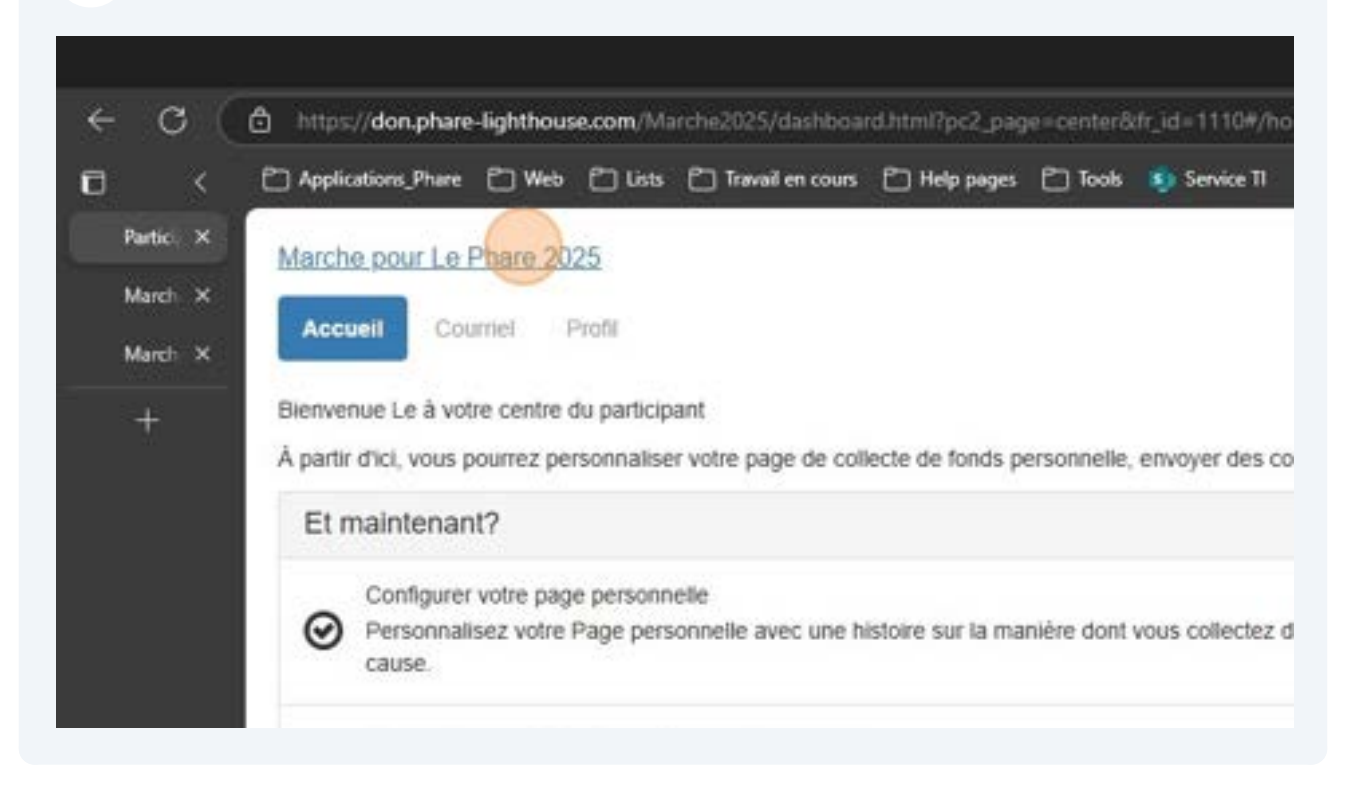